## Содержание

| DPI. Traffic Structure Definition and Flexible Traffic Management                     | 3 |
|---------------------------------------------------------------------------------------|---|
| Test 1. DPI Statistics Overview: Traffic Structure and Network Metrics Data           | 3 |
| Test 2. Prioritization and Blocking Setup by Application Protocol for Shared Bandwidt | h |
|                                                                                       | 6 |
| Test 3. Uplink Speed Limitation Without Deteriorating Critical Service Quality        | 9 |

# **DPI. Traffic Structure Definition and Flexible Traffic Management**

### Why DPI is used in practice:

- 1. Reduces the impact of network congestion on the user, improving the user experience, thereby enhancing the accessibility of critical applications such as video, online games, and business tools.
- 2. Saves uplink bandwidth—helps utilize bandwidth more effectively and establish direct routes (peering) with the most demanded resources.
- 3. Ensures better service for a group of users (e.g., B2B).
- 4. Can block illegal content or services (e.g., certain messengers).

### Let's check it in tests:

Test 1. DPI Statistics Overview: Traffic Structure and Network Metrics Data Test 2. Prioritization and Blocking Setup by Application Protocol for Shared Bandwidth Test 3. Uplink Speed Limitation Without Deteriorating Critical Service Quality

#### Test Conditions:

- 1. SSG setup "inline."
- A PC with internet connected via DPI with a Torrent client installed. You can download it at
  - https://www.utorrent.com/downloads/complete/track/stable/os/win/.
- 3. An account in the WhatsApp messenger. The web version is required on the test PC (https://web.whatsapp.com/) or the app on a smartphone connected to the internet via DPI.

Testing is performed in the SSG graphical interface.

# **Test 1. DPI Statistics Overview: Traffic Structure and Network Metrics Data**

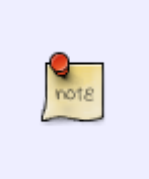

- Top protocols in the network
- List of "problematic" subscribers
- Key AS
- Data export

Exploring this data is useful for making informed decisions about network policy settings. This section contains many critical operational data, but for testing, the most illustrative data is selected.

1. Open the QoE Analytics/Dashboard section. Here, you can display and configure all necessary metrics for easy control as numeric indicators or charts. In the top menu, you can select the statistics period, defaulting to 2 hours.

| VAS Experts                    | QoE a  | nalytics > QoE dashbo    | ard                         |                                      |                              |                         |                          |                                | 😄 🖉 🖉                                | 2        |
|--------------------------------|--------|--------------------------|-----------------------------|--------------------------------------|------------------------------|-------------------------|--------------------------|--------------------------------|--------------------------------------|----------|
| earch >                        | Period | 12/12/2024 13:00 - 12/12 | 1/2024 14:59                | E For all DP                         | 1 devices                    | ~ 7                     |                          |                                | <i>3</i>                             | 1        |
| SSG control                    | ·      |                          |                             |                                      |                              |                         |                          |                                | =                                    | Widg     |
| PCRF control                   |        | 202.7 M<br>Connectio     | ns                          | 77 M<br>Sessions                     | 16.3 Gbit/s<br>Traffic speed |                         | 5<br>Traffi              | .8 Gbit/s                      | 10.5 Gbit/s                          | ets, dro |
| QoE analytics                  | .   Y  |                          |                             |                                      |                              |                         | subso                    | pribers                        |                                      | ag from  |
| Qoll dashboard                 |        |                          |                             |                                      |                              |                         |                          |                                |                                      | here     |
| Netflow<br>Row full netflow    |        | 9 ms                     | 1 ms<br>RTT from subscriber | RT                                   | 20 ms<br>T to subscriber     | 5.0<br>Ret              | <b>18 %</b><br>transmits | 5.69 %<br>Retransmits from     | 4.46 %<br>Retransmits to             |          |
| Clickstream<br>Raw clickstream |        |                          |                             |                                      |                              |                         |                          | subscriber                     | subscriber                           |          |
| GTP flow<br>Raw GTP flow       |        | 35.8 K<br>Subscribe      | 13.6 K<br>Subscribers with  | 13.6 K<br>Subscribers with undefined |                              | 3 K<br>ers with big RTT | Subse                    | 283<br>cribers with medium RTT | 20.6 K<br>Subscribers with small RTT |          |
| NAT flow                       |        |                          | RTT                         |                                      |                              |                         |                          |                                |                                      |          |

2. Navigate to the "Netflow" section. In the right part of the screen, find the "Reports" section, and expand the "Traffic Speed" list

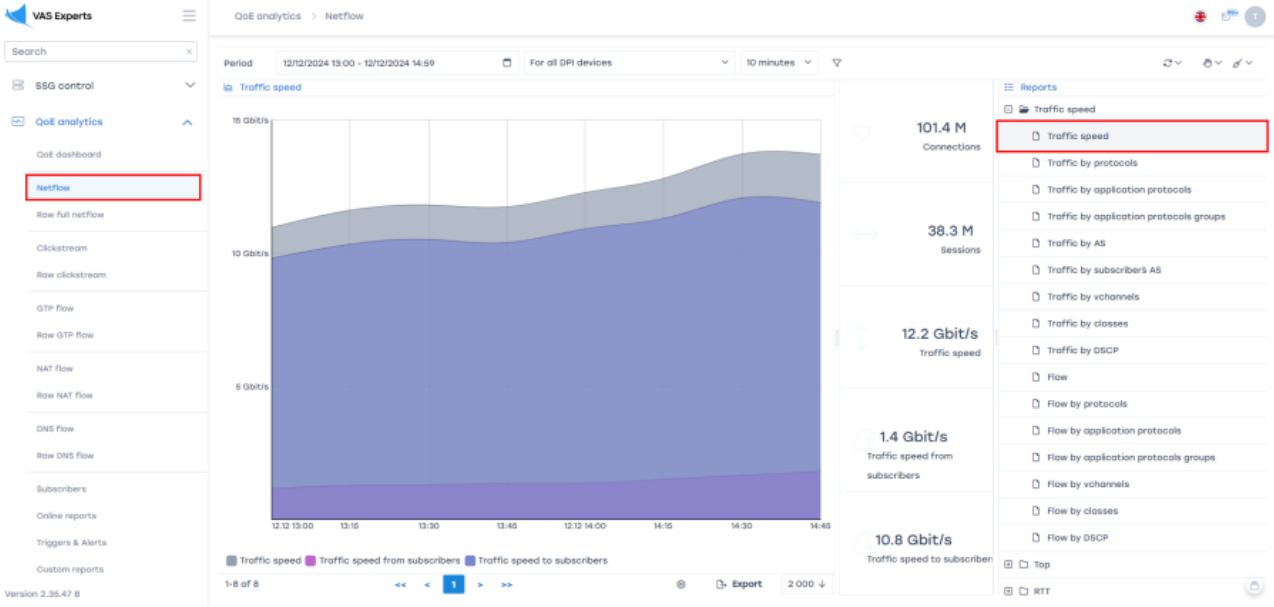

3. Analyze traffic by application protocols, highlighting the most popular protocols by speed and traffic volume:

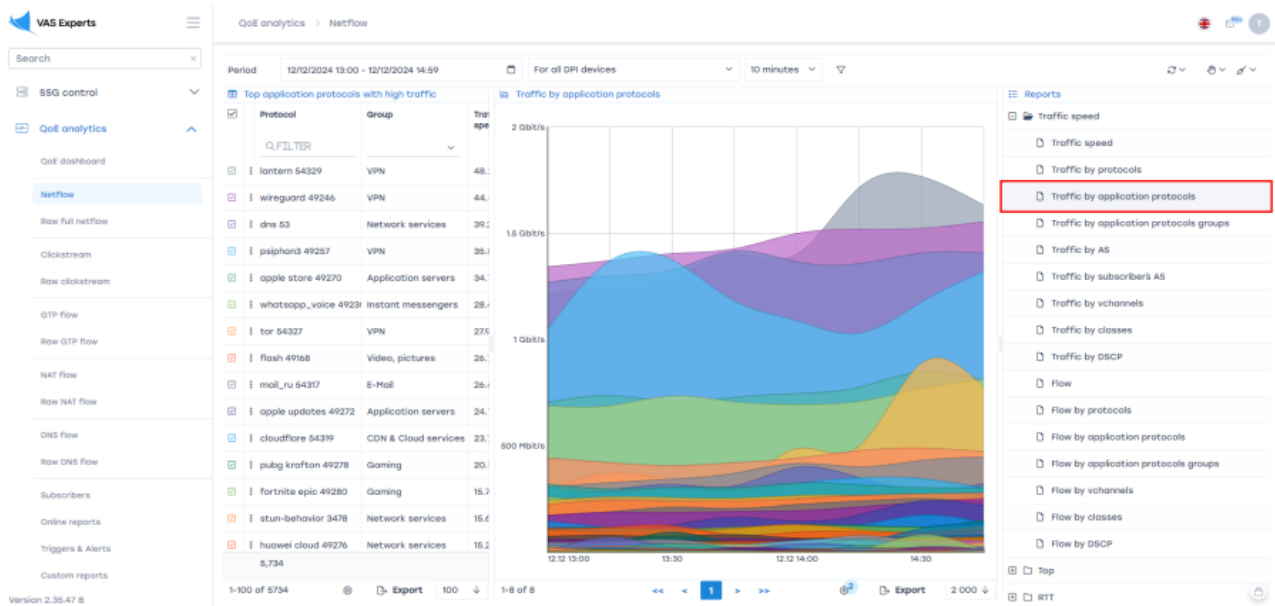

The top list and graphs display the most important protocols, showing their "weight" and

activity periods.

4. Analyze traffic by groups of application protocols. The system identifies thousands of protocols. To avoid analyzing and configuring each separately, our developers grouped them.

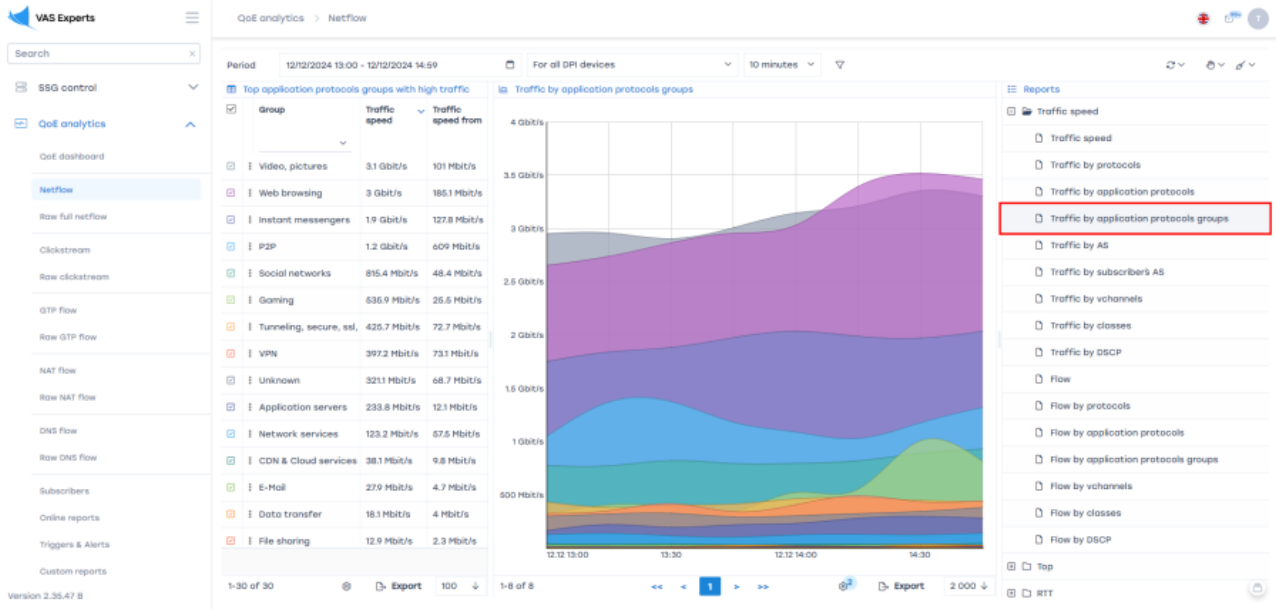

The idea is similar to individual protocols but works with entire groups (categories). 5. Analyze traffic by autonomous systems.

| $\triangleleft$ | VAS Experts       | =      | Qol    | Eanalytics > No     | etflow                  |      |                                                | 🔹 🕫 🚺                                   |
|-----------------|-------------------|--------|--------|---------------------|-------------------------|------|------------------------------------------------|-----------------------------------------|
| Sec             | rch               | ×      | Period | 12/12/2024 1        | 3:00 - 12/12/2024 14:59 |      | ☐ For all DPI devices ∨ 10 minutes ∨ ♥         | 3× 8× 8×                                |
| 8               | SSG control       | $\sim$ | 🖽 То   | p AS with high traf | fic (Netflow)           |      | a Troffic by A8                                | I≣ Reports                              |
| _               |                   |        | 2      | AS number           | AS title                | Tra  |                                                | Traffic speed                           |
| 2               | QOE analytics     | ^      |        | QFILTER             | Q.FILTER                |      | LO UDICIS                                      | D Troffic speed                         |
|                 | QoE dashboard     |        |        | 396919              | SHADOW, US              | 16.9 |                                                | C Traffic by protocols                  |
|                 | Netflow           |        | 0 1    | 204720              | CDNetworks GLOBAL       | 16.8 |                                                | Traffic by application protocols        |
|                 | Raw full netflow  |        | 0      | 31257               | ORIONNET-KRK Orion T    | 16.4 |                                                | Traffic by application protocols groups |
|                 | Clickstream       |        | 0      | 14061               | DIGITALOCEAN-ASN, U     | 16.5 |                                                | Troffic by AS                           |
|                 | Raw clickstream   |        | @ I    | 42610               | NCNET-AS PJSC Roste     | 15.4 | 1 Gbit/s                                       | Traffic by subscribers AS               |
|                 | OTR From          |        | 0 1    | 48282               | VDSINA-AS Hosting te    | 15.5 |                                                | D Traffic by vohannels                  |
|                 | Server GTD Reser  |        | 0 1    | 204878              | CCT-M9P1 OOO "Sovre     | 14.4 |                                                | Traffic by classes                      |
|                 | NUM OFF TOW       |        |        | 139341              | ACE-AS-AP ACE, SG       | 14.4 |                                                | Traffic by DSCP                         |
|                 | NAT flow          |        | 12 E   | 6697                | BELPAK-AS Republicon    | 14.5 |                                                | D Flow                                  |
|                 | Row NAT flow      |        | 0 1    | 15774               | TTK-RTL Limited Liabili | 13.8 | 100 Mbit/s                                     | Flow by protocols                       |
|                 | DNS flow          |        | 0 1    | 62240               | Clouvider Clouvider Lin | 13.8 |                                                | Flow by application protocols           |
|                 | Row DNS flow      |        | 01     | 9009                | M247 M247 Europe SRL    | 13.7 |                                                | Plaw by application protocols groups    |
|                 | Subscribers       |        | 0      | 37963               | ALIBABA-CN-NET Hong     | 13.6 |                                                | Flow by vohannels                       |
|                 | Online reports    |        | e :    | 49981               | WorldStream WorldStr    | 13.E |                                                | Flow by closses                         |
|                 | Triggers & Alerts |        | 0 1    | 25462               | RETN-UA-AS RETN Limi    | 13.4 |                                                | D Flow by DSCP                          |
|                 | Custom reports    |        |        | 22,444              | 22,666                  |      | 12.12 13:00 13:30 12.12 14:00 14:30            | Э Сэ Тор                                |
| Versio          | n 2.35.47 B       |        | 1-100  | of 22444            | Export 100              | ÷    | -8of8 << < 1 > >> @ <sup>2</sup> B-Export 2000 | + O D RTT O                             |

This analysis is essential for optimizing network routes and deciding on peering with systems with the most active traffic exchange.

6. Examine the RTT (Round Trip Time, packet transmission delay) section

| VAS Experts              | ≡ | QoE analytics > Netflow                                                              | ÷ 🕫 🕽                 |
|--------------------------|---|--------------------------------------------------------------------------------------|-----------------------|
| Search                   | × | Pariod 12/12/2024 13:00 - 12/12/2024 14:50                                           | <i>∵</i> ∂ ∕ ∕ ∕      |
| SSG control              | ~ | la RTT distribution                                                                  | IE Reports            |
|                          |   |                                                                                      | Traffic speed         |
| QoE analytics            | ^ | 7×10'                                                                                | () Top                |
| QoE dashboard            |   |                                                                                      | 🖸 🖨 RTT               |
| Netflow                  |   | 6810*                                                                                | RTT distribution      |
| Raw full netflow         |   | 8-101                                                                                | RTT by time           |
| Clickstream              |   |                                                                                      | C Retransmits by time |
| Raw clickstream          |   | 4x10 <sup>1</sup>                                                                    |                       |
| GTP flow<br>Row GTP flow |   | 3×00 <sup>1</sup>                                                                    |                       |
| NAT flow                 |   | 2x01                                                                                 |                       |
| Row NAT flow             |   |                                                                                      |                       |
| DNS flow                 |   | 5x0 <sup>2</sup>                                                                     |                       |
| Row DNS flow             |   |                                                                                      |                       |
| Subscribers              |   | vima numa ∠/ma uoma voma oama oama /∡ma uma vuma                                     |                       |
| Online reports           |   | RTT distribution 📒 RTT distribution from subscriber 🦲 RTT distribution to subscriber |                       |
| Triggers & Alerts        |   | at                                                                                   |                       |
| Custom reports           |   |                                                                                      |                       |
| Version 2.35.47 B        |   | 1-1000 of 1000 ≪ < 1 > >> (8) [3- Export 2 000 ↓                                     | ٥                     |

The graph shows most subscribers with low latency on the left. When the "hump" shifts rightward, it may signal network issues. Data can be collected over time or by subscribers, aiding in technical support for "problematic" users.

7. Test data export to Excel for detailed analysis

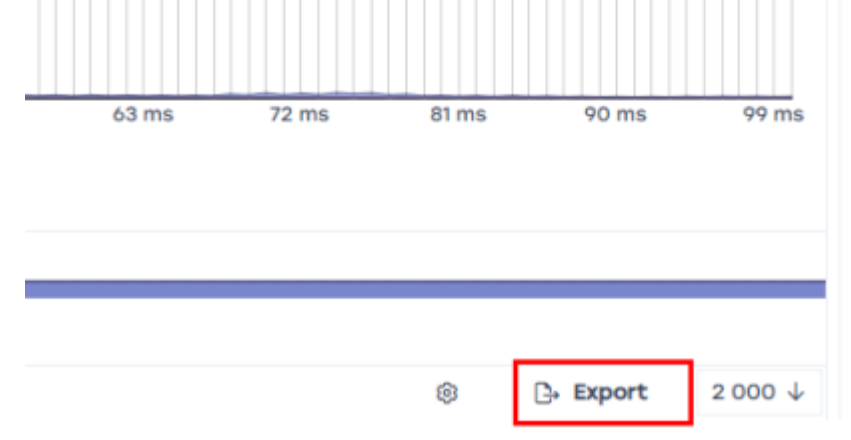

Exporting enriches the operator's data or aggregates multiple metrics into one database.

# Test 2. Prioritization and Blocking Setup by Application Protocol for Shared Bandwidth

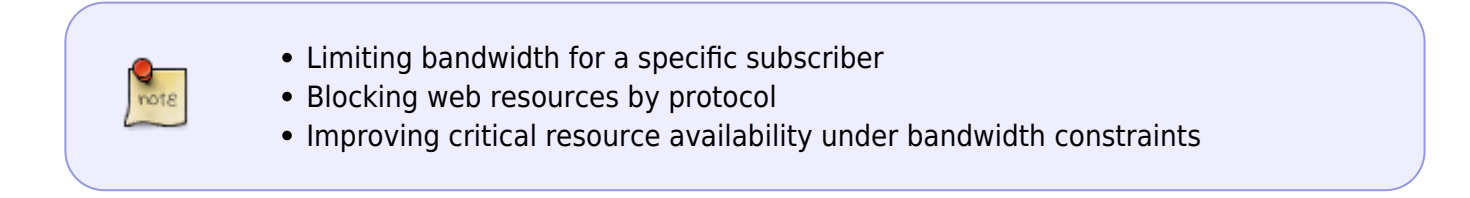

#### **Preparation:**

- 1. Select several protocols to work with. For example, block WhatsApp, limit Bittorrent, and increase YouTube video priority.
- 2. Record the current state of selected services before starting the tests:
  - $\,\circ\,$  WhatsApp messages, audio, and video calls pass through.

- Bittorrent files download successfully.
- YouTube 4K video plays without interruptions.

#### SSG Configuration:

- 1. To make the test illustrative, limit the channel for the test user to 30 Mbps:
  - 1. Go to the DPI Management  $\rightarrow$  Tariff Plans section.
  - 2. In the Tariffs field, create a new tariff plan via "+", Name the plan "30", set Incoming 30 Mbps, Outgoing 30 Mbps;

| VAS Experts              | = | 5   | SSG o | ontro             | I > 😑 Test        | _DPI-00 : > To | riff plans      |   |
|--------------------------|---|-----|-------|-------------------|-------------------|----------------|-----------------|---|
| earch                    | × | Tor | iffs  |                   |                   |                |                 |   |
| SSG control              | ^ | +   | ]     |                   |                   |                |                 | - |
| Performance              |   | ٥   | Torif | fs                |                   |                |                 |   |
| Configuration            |   |     |       |                   | Tariff            | Туре           | Status          |   |
| comparation              |   |     |       |                   | QFILTER           |                | · ·             |   |
| Protocol prioritization  |   |     |       |                   |                   |                |                 |   |
| Priority for ASN         |   |     |       | Tariff            | name *            |                |                 |   |
| Logs                     |   | ۲   |       | 30                |                   |                |                 |   |
|                          |   | ۲   |       | <sup>0</sup> е то | ariff plan config | juration       |                 |   |
| Subscribers and services |   | ۲   |       |                   | ~                 |                |                 |   |
| Services                 |   | ۲   |       | Inbou             | d 30              | /              | Mbps            | × |
| Tariff plans             |   | ۲   |       | Outbo             | ound 30           |                | Mbps            | × |
| Adv control              |   | ۲   |       | Can               | cel S             | ave Sa         | ve and continue |   |
| HotSpot                  |   | ۲   |       |                   |                   |                |                 |   |
| PCRF control             | ~ | ۲   |       | ۰                 | 20Mbit            | Profile        | Disabled        | Ċ |
|                          |   | ۲   |       |                   | 50Mbit            | Profile        | Disabled        | Û |
| QoE analytics            | ~ |     |       |                   |                   |                |                 |   |

- 3. Add the test user to the system.
- 4. Assign the test tariff to the user

| -  |               |                             |         |         | - | bsori | bers          |               |             |         |               |     | < |
|----|---------------|-----------------------------|---------|---------|---|-------|---------------|---------------|-------------|---------|---------------|-----|---|
| в  | nd type       | Multi: multiple IP - one is | ogin    |         | ~ |       | Subscr        | ibers         |             |         | Votormela     |     |   |
| L  | ogin *        | Test_PC                     |         |         |   |       | s 0           | 20            | 24-12-16 09 | 12:08 @ | a lite Extend | bol |   |
|    |               |                             |         |         |   | List  | of subscriber | 5             |             |         |               |     |   |
|    | -ozuress -    | 10.10.10.203                |         |         |   |       | Login         | IP-oddress    | Bind type   | Toriffe | Auth stotus   |     |   |
| •  | Services      |                             |         |         |   |       | QFLT          | OFILTE        | ~           | ~       | ~             |     |   |
| id | Service       |                             | Enabled | Profile |   | 8     | 100.64.0.1    | n/o           | WB          |         | Unknown       | 0   |   |
| 4  | Block list    |                             | N0      |         | ~ | P     | DemoDPICO     | 172 16 119 35 | 9           |         | Unknown       |     |   |
| 5  | White list    |                             | D No    |         | × |       | Lookas, Stor  |               |             |         | Internet      | 0   |   |
| 9  | Netflow stots |                             | D No    |         |   | 10    | Loptop-sto    | 10.10.100.108 | 8           |         | Granown       |     |   |
| 11 | CGNAT         |                             | D No    |         | ~ | 12    | n/o           | 10.0300.1     | WB          |         | Unknown       | 0   |   |
|    | Mini Element  |                             |         |         |   | 8     | n/a           | 10.030030     | WB          |         | Authorized    | Û   |   |
|    | ALL PREMA     |                             | L 140   |         | - | 8     | n/a           | 10.10.100.155 | WB          |         | Unknown       | Û   |   |
| \$ | Tariff        | -                           |         |         |   | 8     | PPPoli_IPv6   | 100.70.200.1  | н           |         | Authorized    | ٥   |   |
| R  | ariff 🛛 50 🛩  |                             |         |         | ~ | P     | Test_PC       | 10.16.16.253  | н           | 30      | Unknown       | ٥   |   |
|    |               |                             |         |         |   |       |               |               |             |         |               |     |   |

5. Measure internet speed on the test PC using any speed test service, e.g., https://www.speedtest.net/

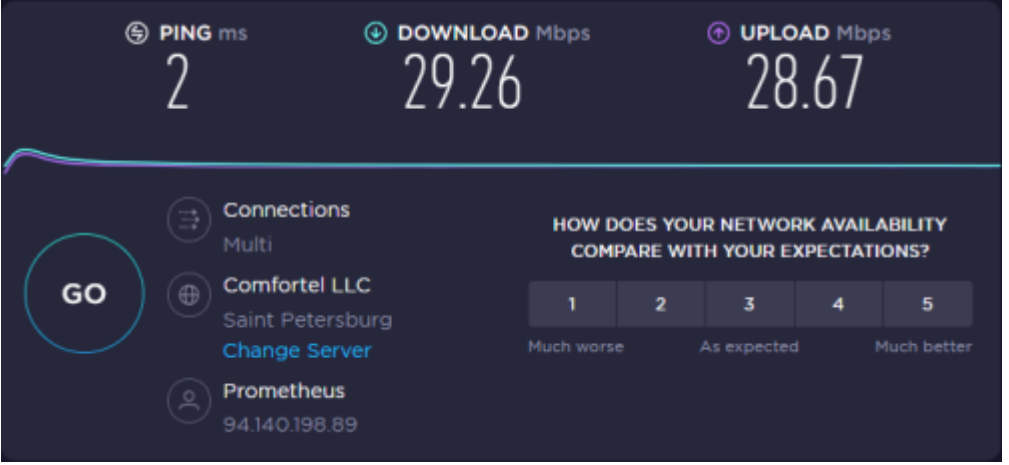

- 2. Check application performance without prioritization:
  o Start downloading 2 or more torrents.
  - Play 4K video on YouTube

The video may lag due to torrents consuming the bandwidth.

3. Configure priorities. Go to DPI Management  $\rightarrow$  Protocol Prioritization

|     | VAS Experts              | = 55    | G 00   | ntrol > 🗄 Test_DPI-00 ( ->    | Protocol prioritization |                        |   |
|-----|--------------------------|---------|--------|-------------------------------|-------------------------|------------------------|---|
| Sec | rch                      | ×       | ity co | nfiguration                   |                         |                        | < |
| 8   | 893 control              | ^       |        | we that S                     |                         | 3 D The form 40 Editor |   |
|     | Performance              | List    | Lis    | t of protocols and priorities |                         |                        | > |
|     | Configuration            | if prot | +      | no 🔤 Show of protocols        |                         |                        |   |
|     | Protocol prioritization  | tecols  |        | Protocol                      | The value of dsop       | Group                  |   |
|     | Priority for ADN         | group   |        | Q,FILTER                      | Q.FILTER                |                        | v |
|     | Loga                     |         | ٥      | 0-hop                         | Ø                       | Unknown                |   |
|     | Subscribers and services |         | ٥      | tei-smos                      | Ø                       | Network services       |   |
|     | President                |         |        | ttw                           | 8                       | Video, pictures        |   |

 Add the protocols from the test service list (WhatsApp, Bittorrent, YouTube in the "Protocol" column). Assign a class in the "DSCP Value" column when adding each protocol. Classes range from cs0 (highest priority) to cs7 (lowest), with "drop" blocking the protocol.

|             | VAS Experts              |   | 550     | 5 001 | trol > 🗟 Test_0PI-00 (        | > Protocol prioritization |                    |     |   |
|-------------|--------------------------|---|---------|-------|-------------------------------|---------------------------|--------------------|-----|---|
| Se          | arch                     | × | Priorit | ty co | nfiguration                   |                           |                    |     | < |
| 8           | 583 centrel              | ^ | 6       | 80    | we that S                     |                           | ය 🔯 The form 🔶 Ed  | bar |   |
| Performance |                          |   | List    | List  | t of protocols and priorities |                           |                    |     |   |
|             | Configuration            |   | of pro- | +     | 00 Grow of protocol           |                           |                    |     |   |
|             | Protocol prioritization  |   | book    |       | Protocol                      | The value of deep         | Group              |     |   |
|             | Priority for ASN         |   | droug   |       | what                          | Q.FILTER                  |                    | v   |   |
|             | Logs                     |   | a       | ٥     | bittorrent                    | Ø 667                     | P2P                |     | ٥ |
|             | Subscribers and services |   |         |       | whotsopp                      | Ø drop                    | Instant messengers |     | 0 |
|             | Services                 |   |         | ٥     | whotsopp_voice                | 2 drop                    | Instant messengers |     | ٥ |
|             | Tariff plons             |   |         |       | youtube                       | Ø caD                     | Video, pictures    |     | 0 |
|             | Adv control              |   |         |       |                               |                           |                    |     |   |

2. After configuration, save and "update hot parameters".

| _   |                              |       |           |                                | - U                       | La me form           | 477 Editor |  |
|-----|------------------------------|-------|-----------|--------------------------------|---------------------------|----------------------|------------|--|
| Lis | t of protocols and prioritie | 8     |           |                                |                           |                      |            |  |
| +   | % Show all prot              | ocols |           |                                |                           |                      |            |  |
|     | Protocol                     | The   | e value a | f dsop                         | Group                     |                      |            |  |
|     | what                         | a     | FILTE     | R                              |                           |                      | ~          |  |
|     | bittorrent                   | Ø     | es7       |                                | P2P                       |                      |            |  |
|     | whatsapp                     |       | drop      | Dscp configure                 | tion saved                |                      |            |  |
|     | whatsapp_voice               | Ø     | drop      | Update the hol<br>the changes! | t parameters or restart F | ost DPI for applying |            |  |
|     | youtube                      | 2     | os0       |                                |                           |                      |            |  |
|     |                              |       |           |                                |                           |                      |            |  |

The prioritization or blocking configuration by application protocol for shared bandwidth is complete.

### **Result:**

Conduct tests:

• WhatsApp — no connectivity; messages and calls fail on both desktop and smartphone connected to WiFi.

On the smartphone, disable mobile data usage to prevent WhatsApp from switching to the mobile network when WiFi is blocked.

 Bittorrent — start downloading a new torrent (important since DPI policies apply only to new sessions), measure speed before and after playing a YouTube video. The download speed should significantly decrease when the YouTube video plays. Set the video quality to 4K. Torrents should not affect video playback quality.

# Test 3. Uplink Speed Limitation Without Deteriorating Critical Service Quality

In this mode, DPI prevents "uplink bursts" during peak subscriber loads.

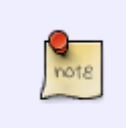

- Limiting bandwidth for all subscribers
- Allocating limited bandwidth
- Working with protocol categories

#### **Preparation:**

- 1. Remove or disable all SSG policy settings from previous tests, eliminating prioritization and bandwidth limitations.
- 2. Simultaneously enable several "heavy" internet applications, e.g.:
  - Multiple torrent downloads.
  - $\circ\,$  4K YouTube video playback.
  - $\circ\,$  Download large files from file hosting services.
  - Perform several Speedtest measurements.
- 3. Measure traffic peaks. This can be done using any tool, including the QoE module in SSG, which

has a corresponding dashboard chart. Running applications will occupy the entire physical bandwidth, potentially working poorly due to channel contention.

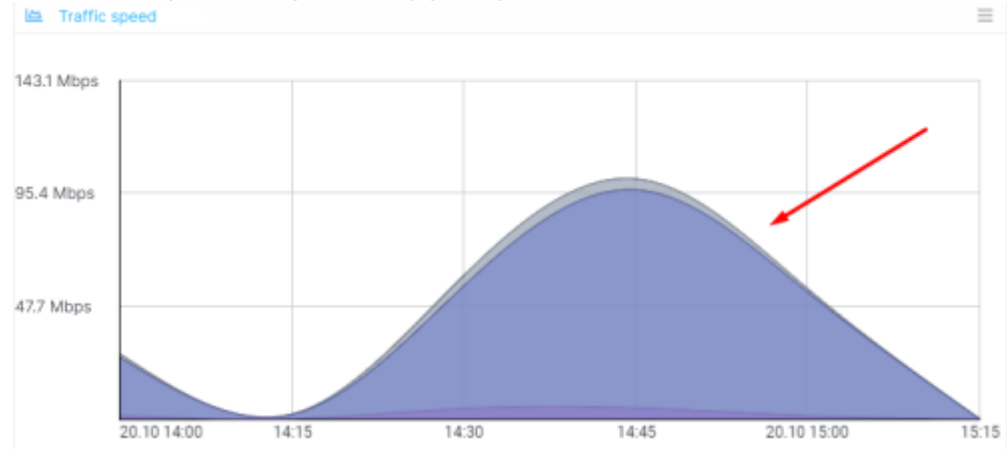

### SSG Configuration:

- 1. Prioritize critical protocols; test the function of protocol group management.
  - 1. Go to DPI Management  $\rightarrow$  Protocol Prioritization

| $\triangleleft$ | VAS Experts              | = | SS     | IG control > 😑 Test_DPI-00 🕴 > Protocol prioritization |                               |                   |                      |   |  |  |  |  |
|-----------------|--------------------------|---|--------|--------------------------------------------------------|-------------------------------|-------------------|----------------------|---|--|--|--|--|
| Sec             | arch                     | × | Priori | ity co                                                 | nfiguration                   |                   |                      | < |  |  |  |  |
| 8               | SSG control              | ^ |        | 1 So                                                   | we that D                     |                   | ට 🖸 The form 💠 Edito | r |  |  |  |  |
|                 | Performance              |   | List   | List                                                   | t of protocols and priorities |                   |                      | > |  |  |  |  |
|                 | Configuration            |   |        | +                                                      | ®₀                            |                   |                      |   |  |  |  |  |
|                 | Protocol prioritization  |   |        |                                                        | Protocol                      | The value of dscp | Group                |   |  |  |  |  |
|                 | Priority for ASN         |   | group  |                                                        | Q,FILTER                      | QFILTER           |                      | ~ |  |  |  |  |
|                 | Logs                     |   |        |                                                        | 0-hop                         | 2                 | Unknown              |   |  |  |  |  |
|                 | Subscribers and services |   |        |                                                        | loi-smos                      | 2                 | Network services     |   |  |  |  |  |
|                 |                          |   |        |                                                        | 1tv                           | 0                 | Video, pictures      |   |  |  |  |  |

 Assign classes to protocol groups in the "DSCP Value" column. Classes range from cs0 (highest priority) to cs7 (lowest), with "drop" blocking the protocol. Assign high priority (cs0) to IP telephony, VPN, Video, and messenger groups, and low priority (cs7) to the P2P group.

| Lis            | List of protocols groups |                   |  |  |  |  |  |  |  |  |  |
|----------------|--------------------------|-------------------|--|--|--|--|--|--|--|--|--|
| 0 <sub>0</sub> |                          |                   |  |  |  |  |  |  |  |  |  |
|                | Group                    | The value of dscp |  |  |  |  |  |  |  |  |  |
|                | QFILTER                  | QFILTER           |  |  |  |  |  |  |  |  |  |
|                | Gaming                   | Ø                 |  |  |  |  |  |  |  |  |  |
|                | Instant messengers       | Cs0               |  |  |  |  |  |  |  |  |  |
|                | Maps                     |                   |  |  |  |  |  |  |  |  |  |
|                | Mining                   |                   |  |  |  |  |  |  |  |  |  |
|                | Mobile protocols         |                   |  |  |  |  |  |  |  |  |  |
|                |                          |                   |  |  |  |  |  |  |  |  |  |

| Maps                           |         |
|--------------------------------|---------|
| Mining                         |         |
| Mobile protocols               |         |
| Network services               | Ø       |
| P2P                            | 🖉 cs7   |
| Printing                       |         |
| RTP                            |         |
| Remote control                 |         |
| Social networks                |         |
| Transactions, banking, trading |         |
| Tunneling, secure, ssl, pki    |         |
| Unknown                        | 🖉 mixed |
| VPN                            | Ø cs0   |
| Video conference platforms     |         |
| Video, pictures                | Ø cs0   |
| Virtualization                 |         |
| Voice over IP                  | Ø cs0   |
|                                |         |

3. Save and "update hot parameters."

4. Enable the "Peak bandwidth limit" checkbox and set the bandwidth in Mbps (e.g., 20).

<

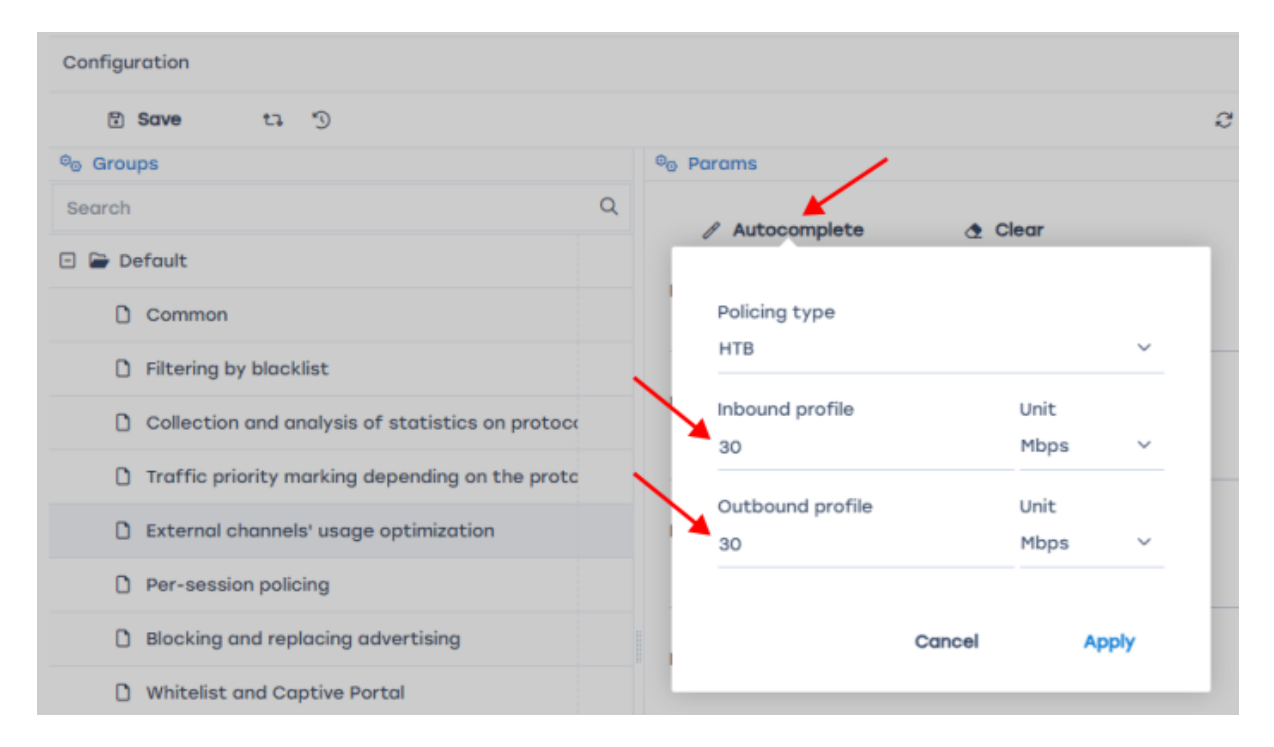

Testing is conducted similarly to Test 2. Torrents should not affect YouTube playback quality. Measure their speed before and during playback.